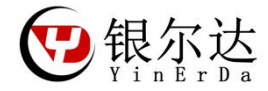

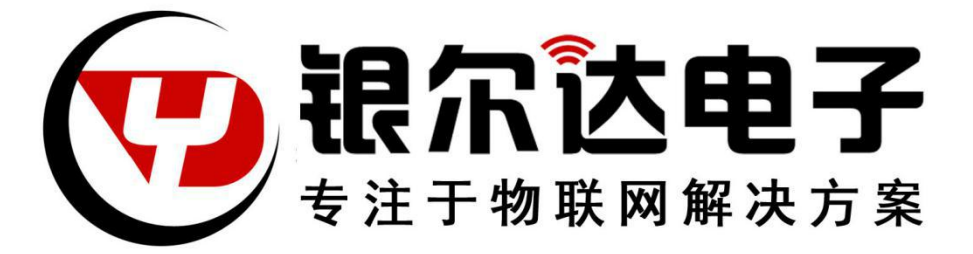

YED-D724W DTU **固件用户手册** Version:V1.1 Release Date:2020年9月03日

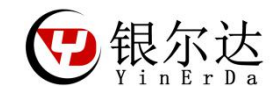

版权声明

版权所有:深圳市银尔达电子有限公司。深圳市银尔达电子有限公司保留所有权利。 <sup>说明</sup>

本应用指南对应产品为 YED-D724W 模块。

本应用指南的使用对象是嵌入式工程师,开发工程师及测试工程师。

深圳市银尔达电子有限公司专注于物联网解决方案,并且为客户提供全方位的技术支持,任何垂询, 请直接联系您的客户经理。

技术支持邮箱: vito@yinerda.com

公司网站: http://www.yinerda.com

联系电话: 0755-23732189

联系地址: 深圳市龙华区大浪街道中安科技中心 A 座 2003-2005

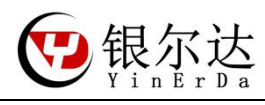

修改记录

| 版本号  | 修改记录             | 发布时间       |
|------|------------------|------------|
| V1.0 | 初始版本             | 2020-07-29 |
| V1.1 | 去掉 RS485 使能管脚的配置 | 2020-09-03 |

| $( \mathbf{P} )$ | 银尔达     |
|------------------|---------|
|                  | YinErDa |

|          | 目录                      | ~    |
|----------|-------------------------|------|
| _`,      | 产品介绍                    | 6    |
| <u> </u> | 硬件介绍                    | /    |
|          | 2.1、管脚描述                | 7    |
|          | 2.2、硬件指示                | 8    |
|          | 2.3、硬件尺寸图               | . 10 |
|          | 2.4、连接线序                | . 11 |
|          | 2.5、插 SIM 卡             | . 12 |
|          | 2.6、产品参数                | . 12 |
| Ξ,       | 工具                      | . 13 |
|          | 3.1、安装串口驱动              | . 13 |
|          | 3.2、串口硬件工具              | . 13 |
|          | 3.3、RS232 硬件链接          | . 14 |
| 四、       | 确认固件版本                  | . 15 |
| 五、       | DTU 透传固件串口测试示例          | . 16 |
|          | 5.1、串口工具下载              | . 16 |
|          | 5.2、测试工程下载              | . 16 |
|          | 5.3、串口工具介绍              | . 17 |
| 六、       | DTU 透传固件 WEB 配置         | . 19 |
|          | 6.1、DTU 透传固件使用方法        | . 19 |
|          | 6.2、参数配置逻辑              | . 19 |
|          | 6.3、配置注意硬件              | . 20 |
|          | 6.4、创建新组                | . 20 |
|          | 6.6、串口2配置               | . 21 |
|          | 6.7、串口1配置               | . 21 |
|          | 6.8、配置 GPI0             | . 21 |
|          | 6.9、配置网络通道              | . 22 |
|          | 6.10、基本参数配置             | . 22 |
| 七、       | DTU 透传固件 RS232 TCP 透传示例 | . 24 |
|          | 7.1、串口1配置               | . 24 |
|          | 7.2、配置 GPI0             | . 24 |

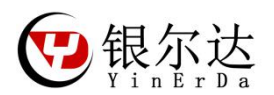

|    | 7.3、  | 配置网络通道参数            | 25 |
|----|-------|---------------------|----|
|    | 7.4、  | 公用 TCP 测试服务器        | 26 |
| 八、 | DTU ž | 透传固件 RS485 TCP 透传示例 | 27 |
|    | 8.1、  | 串口2配置               | 27 |
|    | 8.2、  | 配置 GPI0             | 27 |
|    | 8.3、  | 配置网络通道参数            | 28 |
|    | 8.4,  | 公用 TCP 测试服务器        | 29 |
| 九、 | 数据    | 调试                  | 30 |

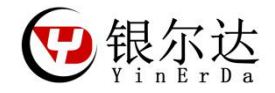

一、产品介绍

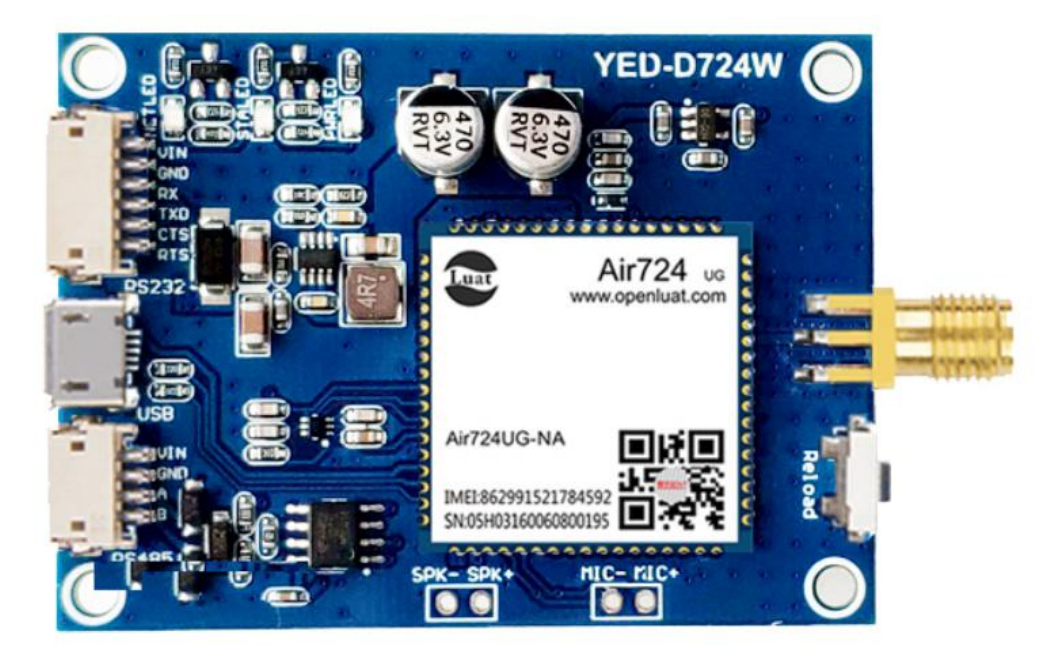

YED-D724W 是一款基于合宙 Air724 系列高性价比的 Cat1 4G DTU。支持移动、电信、联通 全网通 4G;同时支持 USB、RS232 串口、RS485 通讯方式。尺寸合适,方便客户使用标准的 AT 命令固件、DTU 透传固件和 Lua 二次开发,支持 TCP/UDP/HTTP、NTP/HTTPS/PING/MQTT 等协议,方便集成到自己的设备系统中。

YED-D724W 分为 AT 固件和 DTU 透传固件。

AT 固件需要外接 MCU, 通过 MCU 发送 AT 命令的方式控制模组工作, 需要 MCU 去做网络维护;

DTU 透传固件,通过服务器配置网络参数,模组自动维护网络,自动把MCU数据透传到服务器或者服务器数据透传到MCU;

AT版本和DTU版本只有固件不同,硬件一样,可以相互升级固件切换功能; 本文针对 DTU 固件做讲解;

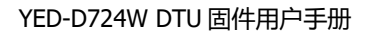

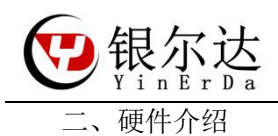

# 2.1、管脚描述

DTU 能够使用的资源如下,当做二次开发的时候可以使用程序控制。

| 项目    |          | 硬件管脚           | 描述                            |  |  |  |
|-------|----------|----------------|-------------------------------|--|--|--|
| 指示灯   | STALED 灯 | GPI04          | 低电平点亮,高电平熄灭                   |  |  |  |
|       | NETLED 灯 | GPI01          | 低电平点亮,高电平熄灭                   |  |  |  |
| RS232 | RX       | RXD            | Air724 UART1                  |  |  |  |
|       | ТХ       | TXD            | AT 命令串口                       |  |  |  |
|       | CTS      | CTS/GPI0_18    | CTS 和 RTS 可以做普通 GP10 使用       |  |  |  |
|       | RTS      | RTS/GPI0_19    |                               |  |  |  |
| RS485 | А        | UART2 或者 UART3 | YED-D724W 是 UART2 和 UART3 兼容, |  |  |  |
|       | В        |                | 默认 UART2                      |  |  |  |
|       | RS485_EN | GPI023         | RS485 发送使能管脚;                 |  |  |  |
|       |          |                | 高电平使能发送数据;                    |  |  |  |
|       |          |                | 低电平使能接收数据;                    |  |  |  |
| 按键    | Reload   | GPI017         | 需要配置输入上拉,按下按键后为低              |  |  |  |
|       |          |                | 电平                            |  |  |  |

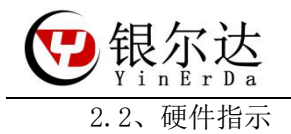

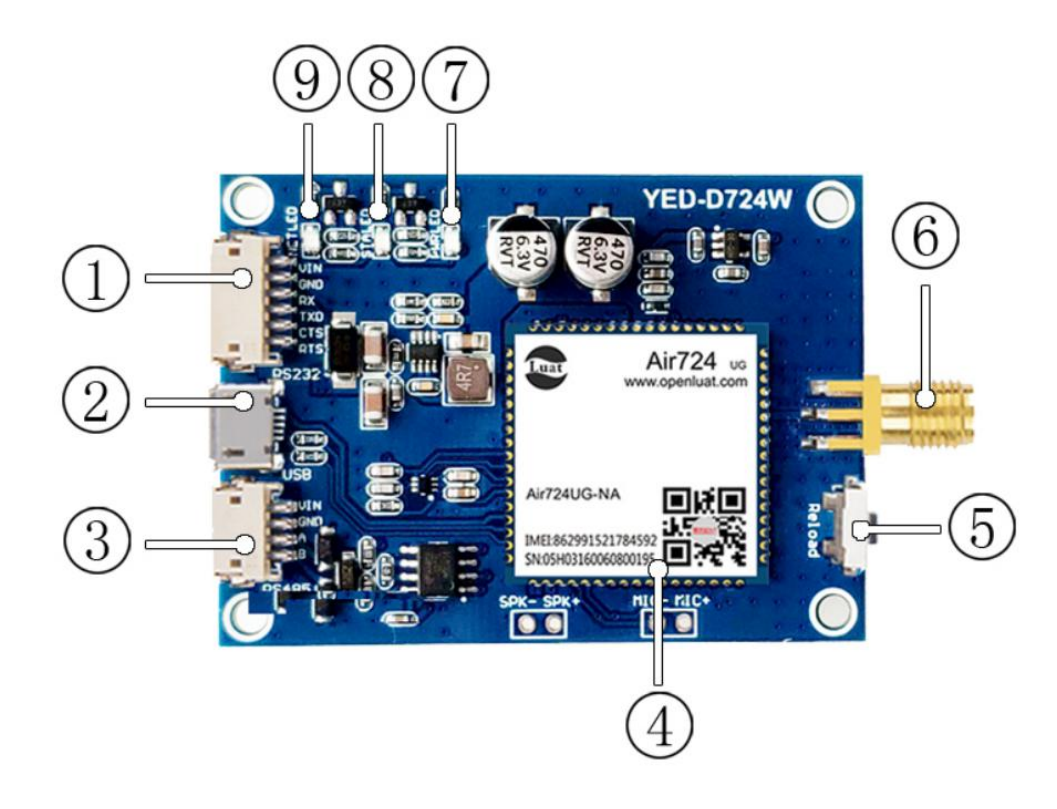

| 序号 | 名称        | 详细说明                                     |
|----|-----------|------------------------------------------|
| 1  | RS232     | VIN/GND 设备供电 5 <sup>~</sup> 36V(最小 12W)  |
|    |           | RX/TX/CTS/RTS RS232 电平                   |
| 2  | USB       | USB 不供电                                  |
|    |           | 用于固件升级和程序调试                              |
| 3  | RS485     | VIN/GND 设备供电 5~36V(最小 12W), 与 TTL 串口电源相通 |
| 4  | Air724 模组 |                                          |
| 5  | Reload 按键 | 用户按键                                     |
| 6  | SMA 天线座子  | SMA 母头座子                                 |
| 7  | PWR LED   | 电源 LED、上电常亮                              |
| 8  | STA LED   | AT 固件指示 4G 网络状态; DTU 固件指示连接服务器状态;        |
| 9  | NET LED   | 指示模块运行状态                                 |

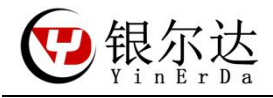

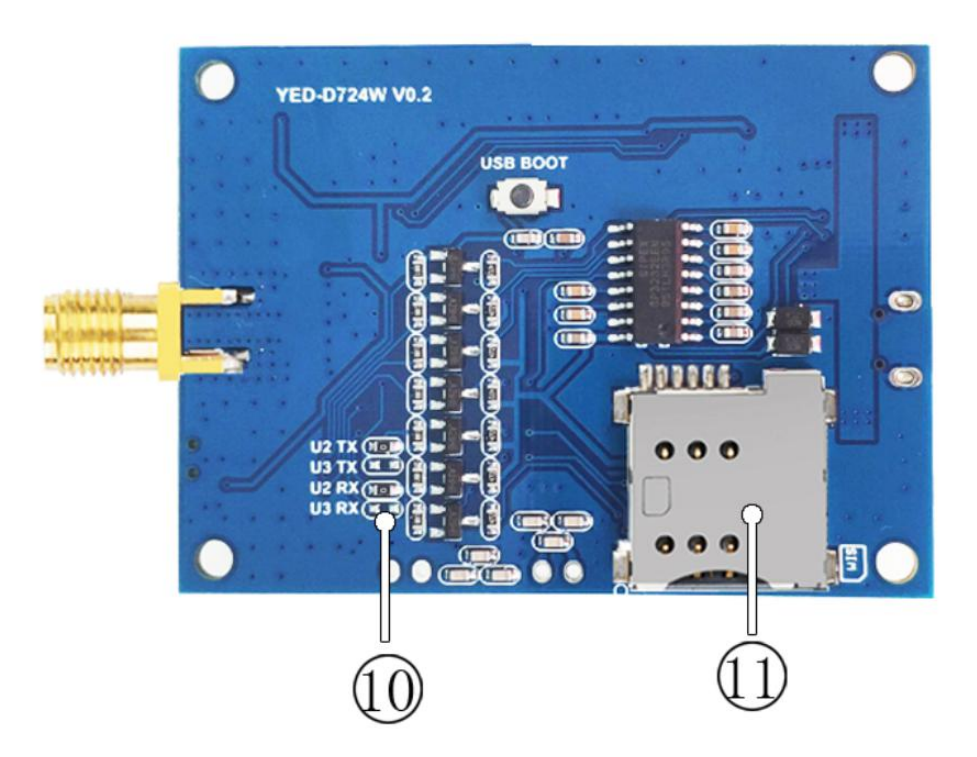

| 序号 | 元器件名称      | 详细说明                             |
|----|------------|----------------------------------|
| 10 | RS485 串口选择 | 贴 U2 表示使用 UART2, 贴 U3 表示使用 UART3 |
| 11 | SIM卡槽      | Sim 中卡,卡缺口朝外,支持移动/联通/电信          |

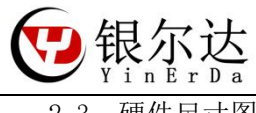

YED-D724W DTU 固件用户手册

2.3、硬件尺寸图

定位螺丝孔为标准 M3 螺丝孔。

平面尺寸

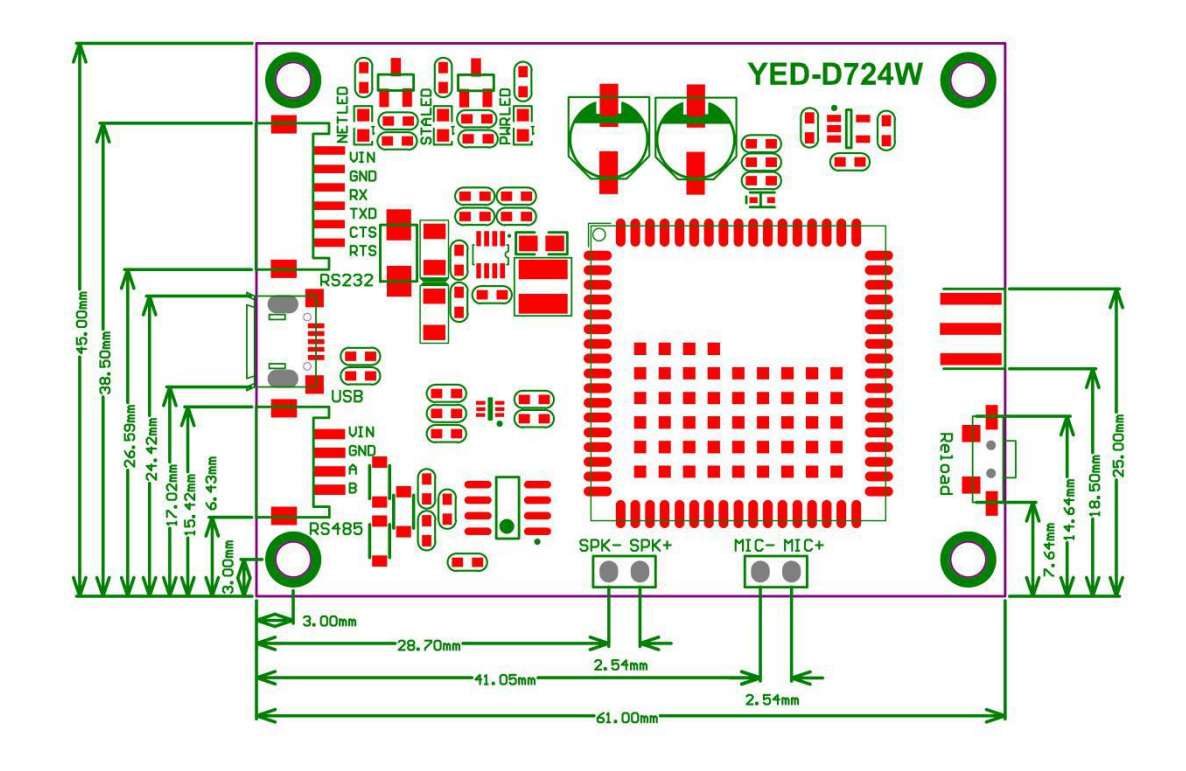

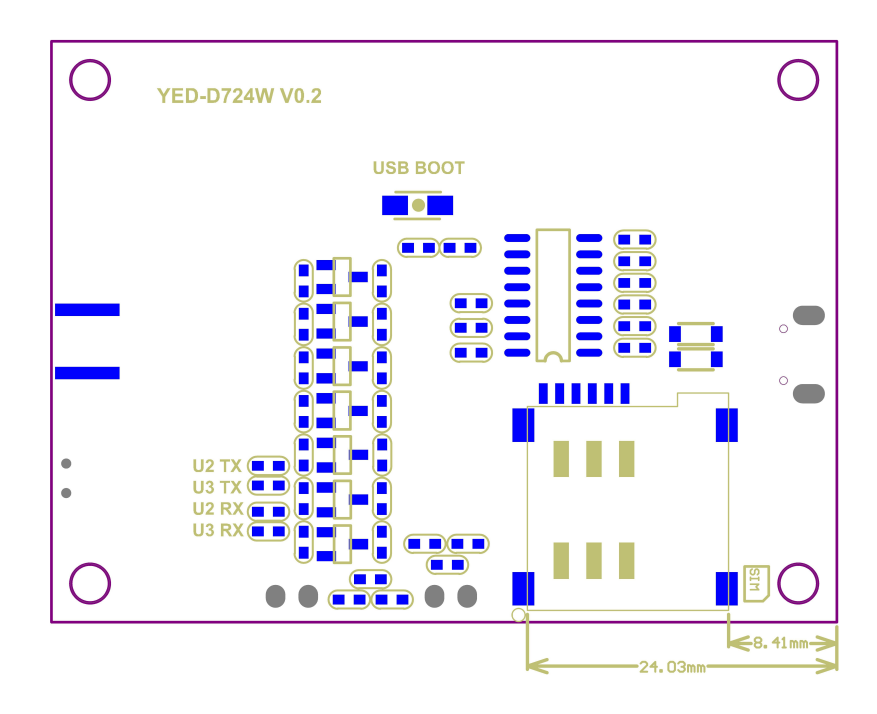

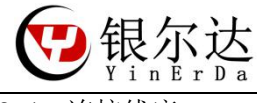

2.4、连接线序

## 2.4.1、RS232 硬件链接

不使用串口流控的连接图:

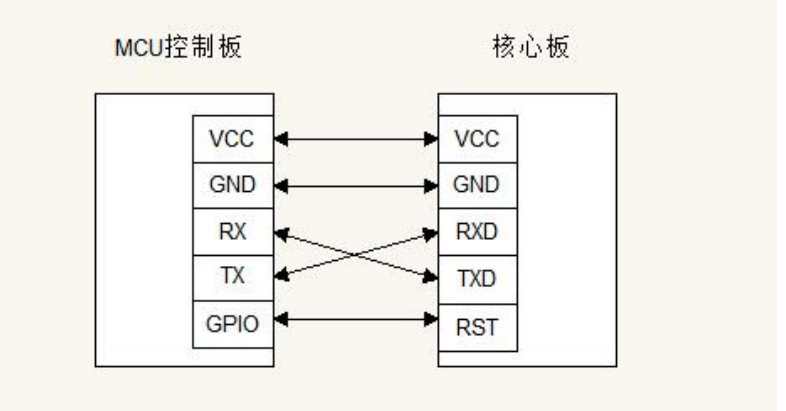

使用串口流控的连接图:

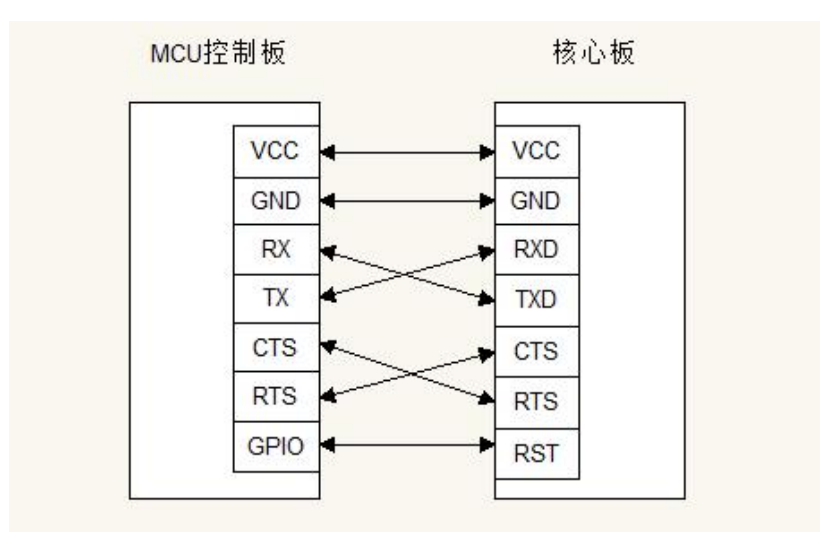

2.4.2、RS485 硬件链接

| MCU/USB 转串口 |       | DTU |
|-------------|-------|-----|
| VCC         |       | VCC |
| GND         | _<br> | GND |
| A           |       | A   |
| В           |       | В   |

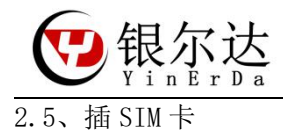

SIM卡缺口朝外

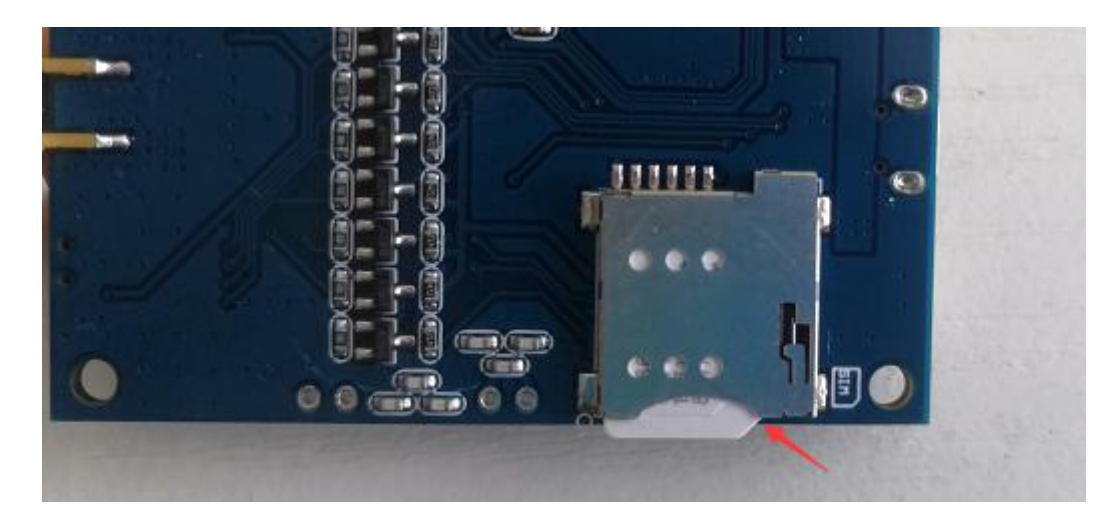

## 2.6、产品参数

| 项目        | 参数                          | 备注     |
|-----------|-----------------------------|--------|
| 支持频段      | 4G 全网通                      |        |
|           | LTE-FDD:B1/B3/B5/B8         |        |
|           | LTE-TDD:B34/B38/B39/B40/B41 |        |
| 供电电压      | 5-36V (12W)                 | 电源需要稳定 |
| 工作温度      | −35°C~75°C                  |        |
| RS232 波特率 | 1200~460800                 |        |
| RS485 波特率 | 1200~460800                 |        |
| 低功耗       | 5ma                         | 保存网络连接 |
|           |                             |        |

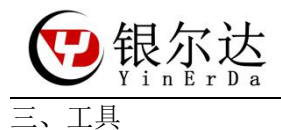

3.1、安装串口驱动

我们提供了基于 CH340 芯片的 USB 转 RS232 模块和基于 CP2102 芯片的 USB 转 RS485 模块,用于测试 DTU。可以在 QQ 群里面下载 CH340 和 CP2102 驱动安装,也可以百度下载即可。

| 聊天    | 公告相册 文件 活动 设置 ~                                  |                  |        |
|-------|--------------------------------------------------|------------------|--------|
| 共31个文 | 牛 (已使用199MB/10GB)                                |                  |        |
| 文件    |                                                  |                  | 更新时间   |
|       | 很尔达-RS232驱动-CH340-CH34x_Install_Windows_v3_4.zip |                  | 网川冈川   |
| لحر   | Mini PCI-E Board v0.3.pdf                        |                  | 昨天     |
|       |                                                  |                  |        |
|       | NOT AT ARMATING A MOMATITAVIT OF COOL FOR LAND   | 2010 01 10 11110 |        |
|       | 银尔达-生产工具-批量下载工具-RDA平台Lod客户升级工具                   | 2019-01-18 11:16 | 10.4MB |
| ,     | 银尔达-驱动-串口驱动-CP210x_VCP_Windows.zip               | 2019-01-18 11:16 | 5.77MB |
|       | 银尔达-测试工程-Air系列AT命令测试工程.zip                       | 2019-01-18 11:16 | 9.17KB |
|       |                                                  |                  |        |

## 3.2、串口硬件工具

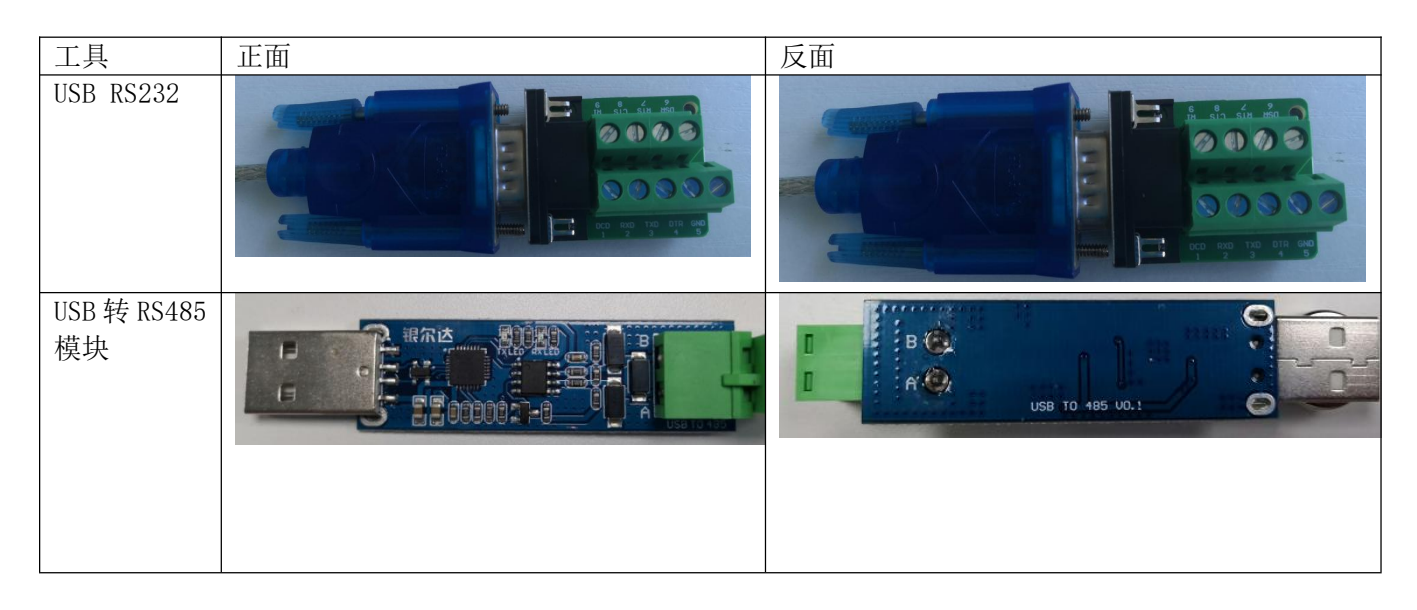

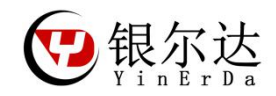

## 3.3、RS232 硬件链接

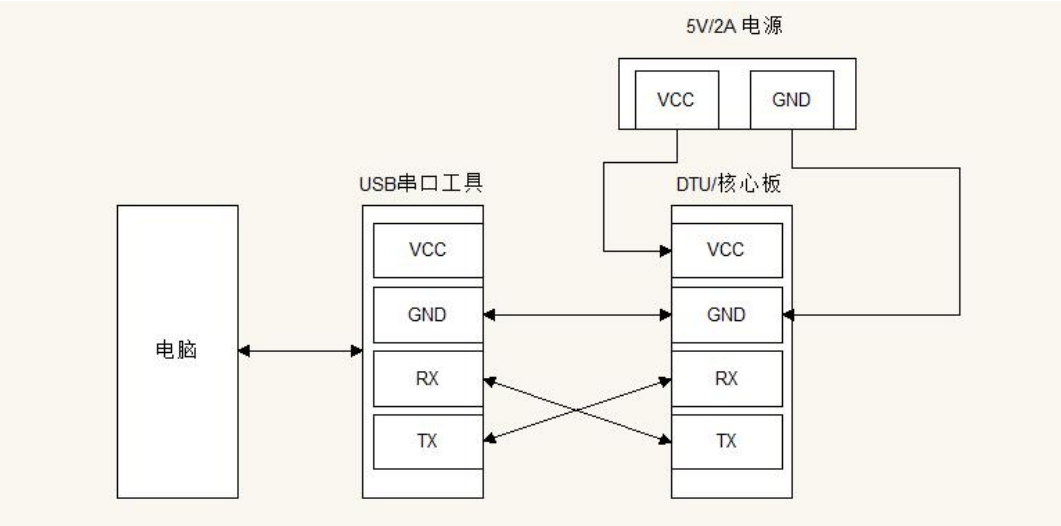

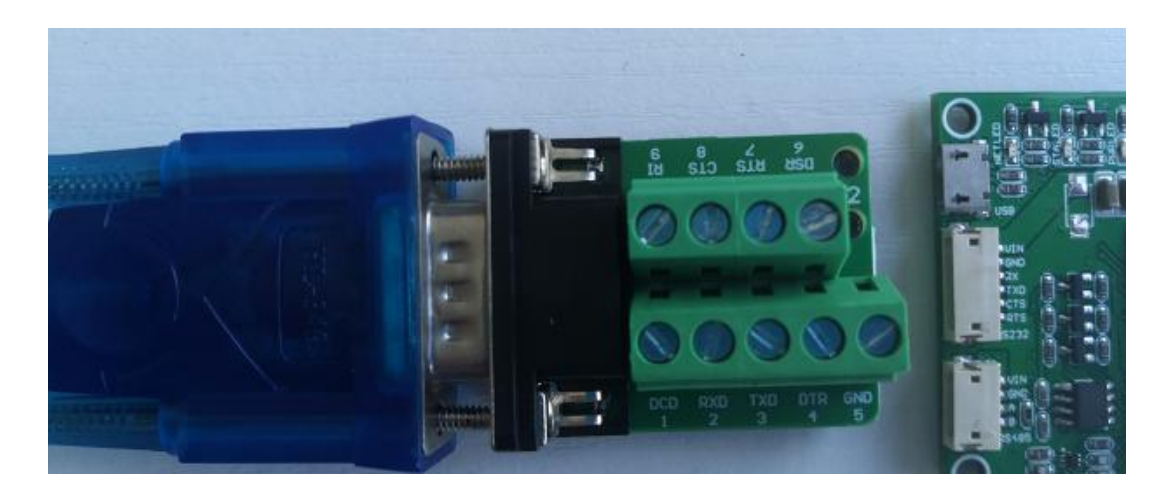

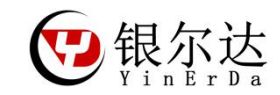

四、确认固件版本

最新版本默认出货都是DTU固件,基本上不需要确认。如果不是DTU固件,需要使用luatool升级固件才能使用,参考升级文档《Air724固件升级及工具下载手册.pdf》。

第一种方法:直接找销售确认你购买的硬件的固件情况。

第二种方法:观察 NET LED,在没插 SIM 卡的时候, NET LED 为快速闪烁,表示是DTU透传固件;

第三种方法:给串口发送AT命令,模组返回ERROR表示DTU透传固件

| <b>()</b><br>关闭     | 串口号: COM43<br>波特率: 115200<br>数据位: 8    | <ul> <li>停止位: 1</li> <li>校验位: 无</li> <li>流控制: 无</li> </ul> | RTS:     | HEX 参清除<br>HEX 参置顶 | ジロの の の の の の の の の の の の の の の の の の の | 合<br>添加 | 日保存    | おないのないである。        | 訪<br>意制<br>属性 |   |    |
|---------------------|----------------------------------------|------------------------------------------------------------|----------|--------------------|-----------------------------------------|---------|--------|-------------------|---------------|---|----|
|                     |                                        | 通信接口                                                       |          | 显示                 | 激励                                      |         |        | 编辑                |               |   |    |
| 数据                  |                                        |                                                            |          |                    |                                         | *       | 自直     | 接激励管理器            | 5             |   |    |
| 1 没                 | 有大不同,怎敢惊动你                             | 。——组态式测试、测                                                 | 量和控制软件开发 | 平台【格西测控大           | 师]正式发布!                                 |         | 4      | 名称                | 数据格式          |   | 数据 |
| 1 [20<br>2 [20<br>3 | 20-06-17 14:06:22<br>20-06-17 14:06:22 | .478 T]AT<br>.990 R]ERROR                                  |          |                    |                                         |         | y<br>y | 模块开机状;            | 十六进制<br>字符串   | * | AT |
|                     | 20-06-17 14:08:14                      | .061 T]AT+CGMI                                             |          |                    |                                         |         |        | <b>凌取模块厂</b> i    | 字符串           | - | AT |
| 4 [20<br>5          |                                        |                                                            |          |                    |                                         |         |        | BACK BUILDE AND I |               |   |    |

第四种方法:发送 rrpc, getimei 返回对应的 IMEI 表示 DTU 透传固件

| <b>()</b><br>关闭          | 串口号:<br>波特率:<br>数据位: | COM43<br>115200<br>8 | <ul> <li>停止位:</li> <li>校验位:</li> <li>流控制:</li> </ul>                                                           | 1<br>无<br>无            | DTR:                              | HEX 参<br>清除<br>子 置顶 | ダ 〇 激励 停止 | ▲ 剪切 ● 計算 ● 計算 ● |
|--------------------------|----------------------|----------------------|----------------------------------------------------------------------------------------------------|------------------------|-----------------------------------|---------------------|-----------|----------------------------------------------------------------------------------------------------|
|                          |                      |                      | 通信接口                                                                                                    |                        |                                   | 显示                  | 激励        | 编辑                                                                                                    |
| 数据                       |                      |                      |                                                                                                    |                        |                                   |                     |           |                                                                                                    |
| ₩ 1                      | 测到最新版                | 反本软件                 | a server server server server server server server server server server server server server server server ser |                        |                                   |                     |           |                                                                                                    |
| 1 [20<br>2 [20<br>3<br>4 | 20-06-17<br>20-06-17 | 14:24:08<br>14:24:09 | .647 T]rrpo<br>.161 R]rrpo                                                                                     | :,getimei<br>:,getimei | 1<br>,86671404 <mark>4</mark> 064 | 482                 |           |                                                                                                    |

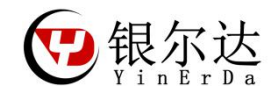

### 五、DTU 透传固件串口测试示例

购买 DTU 后,推荐先用 CP 电脑串口与模块通信,属性模块的命令及其返回数据。当属性模块命令后,可以按照相同的流程,使用 MCU 单片机编写程序控制模块。

使用 PC 串口测试需要 任意串口软件工具、USB 转 RS232 串口硬件工具

串口工具推荐售后群的《格西烽火》,只需要按照步骤发送数据即可,可以快速验证和产考。注意,格西烽火 只是串口工具而己,

资料链接:http://www.openluat.com/

5.1、串口工具下载

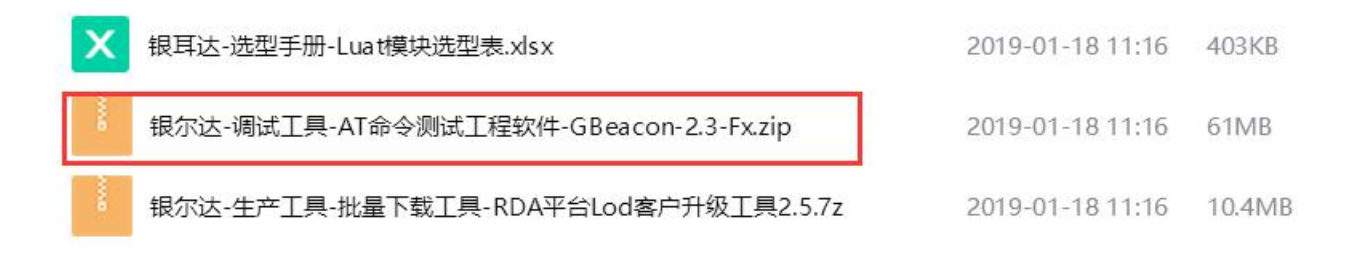

#### 5.2、测试工程下载

可以在售后群下载,也可以问销售

| н.  |                                         | LULU UU 1L 10103 | 225  |        | shiili |       |
|-----|-----------------------------------------|------------------|------|--------|--------|-------|
|     | 银尔达-驱动-Air720H USB驱动及安装手册.zip           | 2020-06-06 10:20 | 永久   | 16.2MB | qnyt   | 11次   |
|     | 银尔达-测试工程-Air800_202_720H_724-系列测试工程.zip | 2020-06-05 18:44 | 永久   | 967KB  | qnyt   | 15次   |
|     | ? 银尔达-Air202和720 DTU DTU固件测试工程.bsp      | 2020-06-05 10:20 | 永久   | 4.95KB | qnyt   | 12次   |
| 200 | 银尔达-合宙下载工具-Luatools_v2.zip              | 2020-06-02 11:45 | 永久   | 27MB   | qnyt   | 9次    |
|     | Lust AG描址AT会会手册\/A 2 0 pdf              | 2020-05-20 17-21 | àc/1 | 1 QAMR | anut   | 111/7 |

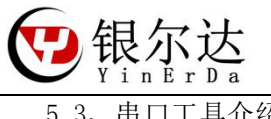

5.3、串口工具介绍

格西烽火串口软件介绍

| ▲ 电口参数 局元                                   | 格西烽火 - COM43 115200,8,                                                                                                    | ,1,N          |                |      |
|---------------------------------------------|----------------------------------------------------------------------------------------------------|---------------|----------------|------|
|                                             |                                                                                                    |               |                |      |
| 数据                                          | □ 直接激励管理器                                                                                                    |               |                |      |
| 1 [2020-03-27 17:38:13.188 T]AT             | 名称数据                                                                                                    | 据格式 数据        | 延时(ms)         | 激活   |
| 3 RDY                                       | 🏓 命令备注,方便阅读 🕇                                                                                                    | 十六进制 🔹 数据命    | 令 0            |      |
| 4<br>5 +CFUN: 1<br>占主间由佐日目岩社友へ              | ♥ 模块开机状态下发送AT\r匹配波特率 字                                                                                                    | 字符串 🔹 AT      | 0              |      |
| 6<br>7 +CPIN: READY                         | マ ダ 读取模块厂商信息 字                                                                                                    | 字符串 💽 AT+CGM  | /I/r 0         |      |
| 8<br>9 Call Ready                           | ♥ 读取详细的固件版本只有SSL才支持 字                                                                                                    | 字符串 💌 AT+CGN  | //R∖r 0        |      |
| 10<br>11 SMS Ready                          | 🎽 査询卡是否插好 字                                                                                                    | 字符串 🔽 AT+CPII | N?\r 0         |      |
| 12 AT                                       | ● ● ● ● ● ● ● ● ● ● ● ● ● ● ● ● ● ● ●                                                                                                    | 字符串 · AT+CSC  | <u></u> δ/r 0  |      |
| 13 [2020-03-27 17:38:18.994 1]AT+CGMR<br>14 | ● 查询网络注册状态 数据的格式 表面 化包含体 由 予                                                                                                    | 字符串 🔽 AT+CRE  | .G?\r 0        |      |
| 15 [2020-03-27 17:38:19.024 R]AT+CGMR<br>16 | 需要远律子付串<br>∮ 查询附着GPRS网络 字                                                                                                    | 字符串 🔽 AT+CGA  | ATT?\r 0       |      |
| 17 ERROR                                    | ・<br>・<br>・<br>・<br>・<br>・<br>・<br>・<br>・<br>・<br>・<br>・<br>・<br>・                                                                                                    | 字符串 🔽 AT+CST  | T="CMNET","" 0 |      |
| 19 [2020-03-27 17:38:21.294 T]AT+CGMR       | · · · · · · · · · · · · · · · · · · ·                                                                                                    | 字符串 🔽 AT+CST  | T="",""," \r 0 |      |
| 21 [2020-03-27 17:38:21.340 R]AT+CGMR       | ● ● 激活移动场景,激活后能获取到IP 字                                                                                                    | 字符串 🔽 AT+CIIC | R\r 0          |      |
| 23 AirM2M_V5984_AT_S_SSL                    |                                                                                                    | 字符串 ▼ AT+CIFS | R\r 0          |      |
| 24<br>25 OK                                 | 1 日本 1000 (1000 (10 |               | 0              |      |
| 26                                          |                                                                                                    |               | 0              | 1000 |

说明:

1、显示方式为为 Hex 模式的时候,显示的是 16 进制字符

2、点击闪电符号,发送对应命令,一定是前一条命令回复后,才下发下一条命令,和 MCU 是一样的道理。

3、数据格式可以选择字符串和十六进制,发送的命令需要选择16进制

4、数据命令一定按照 AT 手册描述的书写,其中"\r",表示换行,当用其他工具的时候,需要注意这个 换行。

5、延迟和激活,可以循环发送,一般可以用于自动发送命令,用于模块的连续发送。比如延迟填写10000, 然后勾选激活,然后右键选择循环激励。表示以10秒的周期.循环发送一条命令。

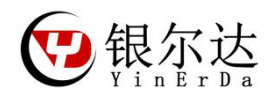

5.4、DTU 透传固件串口测试示例

DTU 透传固件,默认情况下用 RS232 或者 RS485 都可以发送数据并且返回数据。工具波特率设置 115200,其他默认

| 1  | TEI A | 10      | 4 T¥        |                                                   |                     |          |                 |             |
|----|-------|---------|-------------|---------------------------------------------------|---------------------|----------|-----------------|-------------|
| C  | D     | 串口号:    | COM301 ·    | 停止位: 1 - RTS: -                                   | Hex 🥒 清除            | 50       |                 | 2           |
| ¥  | 闭     | 波冲守率3;  | 115200      | 校验位: 尤 DIR: □                                     | HEX <sup>愛</sup> 置顶 | 激励停止     | 添加 保存 粘贴 口复制 属性 |             |
| -  | ~     | 数据位:    |             | 流控制: 无                                            |                     | -        | → ※删除           |             |
|    |       |         | 通           | 言接口                                               | 显示                  | 激励       | 编辑              |             |
| 娄  | 対据    |         |             |                                                   |                     |          |                 | ▼ 📋 直接潮     |
| ÷  | 设有    | 大不同     | ,怎敢惊动你—     | ——组态式测试、测量和控制软件开发                                 | 平台【格西测控大            | 、师]正式发布! |                 | 名利          |
| 1  | [ 202 | 0-06-17 | 14:41:09.37 | 1 T]rrpc,getimei                                  |                     | 1        |                 | <b>9</b> 1, |
| 2  | [202  | 0-06-17 | 14:41:09.88 | 8 R]rrpc,getimei,866714044064                     | 482                 | -        |                 |             |
| 3  | 1202  | 0.06.17 | 14.41.10 22 | Tipper seticaid                                   |                     |          |                 | 7 2.        |
| 5  | [202  | 0-06-17 | 14:41:12.84 | 9 R1rrpc,geticcid.89860445101                     | 990853770           | 2        |                 | 9 3.        |
| 6  |       |         |             |                                                   |                     |          |                 |             |
| 7  | [202  | 0-06-17 | 14:41:15.12 | 0 T]rrpc,getcsq                                   |                     | 2        |                 |             |
| 8  | [202  | 0-06-17 | 14:41:15.63 | 3 R]rrpc,getcsq,29                                |                     | 5        |                 | 9 4.        |
| 10 | [202  | 0-06-17 | 14:41:20.91 | 4 T]rrpc,getlocation                              |                     | 4        |                 |             |
| 11 | [202  | 0-06-17 | 14:41:21.43 | 3 R]rrpc,location,022.6925468                     | ,113.9738845        | 4        |                 | / 2.        |
| 12 |       |         |             |                                                   |                     |          |                 | 9 6.        |
| 13 | [202  | 0-06-17 | 14:41:23.74 | 6  ]rrpc,gettime<br>4 Planas pettime 2020 06 17 1 | 4 41 24             | 5        |                 |             |
| 15 | [202  | 0-00-1/ | 14.41.24.20 | + K]11 pc, neccime, 2020, 00, 17, 1               | 4,41,24             | -        |                 | 1.          |
| 16 |       |         |             |                                                   |                     |          |                 | 9 8.        |
| 17 | [202  | 0-06-17 | 14:41:27.51 | 1 T]rrpc,getver                                   |                     | 6        |                 |             |
| 18 | [202  | 0-06-17 | 14:41:28.02 | 6 R]rrpc,getver,1.8.11                            |                     |          |                 |             |
| 20 | 1202  | 0-06-17 | 14:41:29.16 | 5 Tirroc.getybatt                                 |                     | 7        |                 | 9           |
| 21 | [202  | 0-06-17 | 14:41:29.68 | 7 R]rrpc,getvbatt,3773                            |                     | 1        |                 | W #t-       |
| 22 |       |         |             |                                                   |                     |          |                 | 7 120       |
| 23 | [202  | 0-06-17 | 14:41:33.61 | 4 T]rrpc, netstatus                               |                     | 8        |                 | 🔰 基         |
| 24 | [202  | 0-00-1/ | 14:41:34.12 | 9 KJPPPC, Netstatus, NORDY                        |                     |          |                 | 4 NF        |
| 26 | [202  | 0-06-17 | 14:41:37.65 | 2 T]rrpc,reboot                                   |                     |          |                 |             |
| 27 | [202  | 0-06-17 | 14:41:38.16 | 4 RJOK                                            |                     | 9        |                 | 🎽 获         |
| 28 |       |         |             |                                                   |                     |          |                 | · · · · ·   |

- 1) 读取设备的 IMEI 标示,全球唯一
- 2) 读取 ICCID,表示识别到 SIM 卡,这个 ID 用于 S I M管理有用
- 3) 读取信号强度,范围0-31,31最大,一般大于17能够稳定通信
- 4) 读取基站定位,根据基站情况,有误差可达可小,可以定位大概位置
- 5) 同步时间,需要流量能上网
- 6) 读取固件版本,现在样机 测试是 1.8.11
- 7) 读取供电电压, D T U 是固定电压 3.8V
- 8) 读取是否连接服务器, NORDY 表示没有连接服务器
- 9) 重启设备

透传的 AT 命令参考《DTU 固件参考手册 V3.3. pdf》

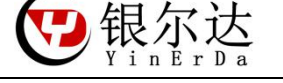

### 六、DTU 透传固件 WEB 配置

DTU 透传固件,方便可以在零开发的情况下,实现透传的方式,发送到服务器。

支持的协议有 http, tcp/udp, MQTT, 链接阿里云, 自动采集数据功能。

DTU 固件能够自动维护网络, MCU 只需要专注于逻辑, 通过模块实现透传功能, 把数据上传到服务器。

### 6.1、DTU 透传固件使用方法

1、联系销售添加 DTU 账号和设备分配

2、在DTU 账号里面配置 设备的新分组和参数:http://dtu.openluat.com/

3、保证设备下载了 DTU 固件

4、保证设备能上网,上电设备,设备第一次上电将自动更新服务器参数或者 24 小时后更新参数6.2、参数配置逻辑

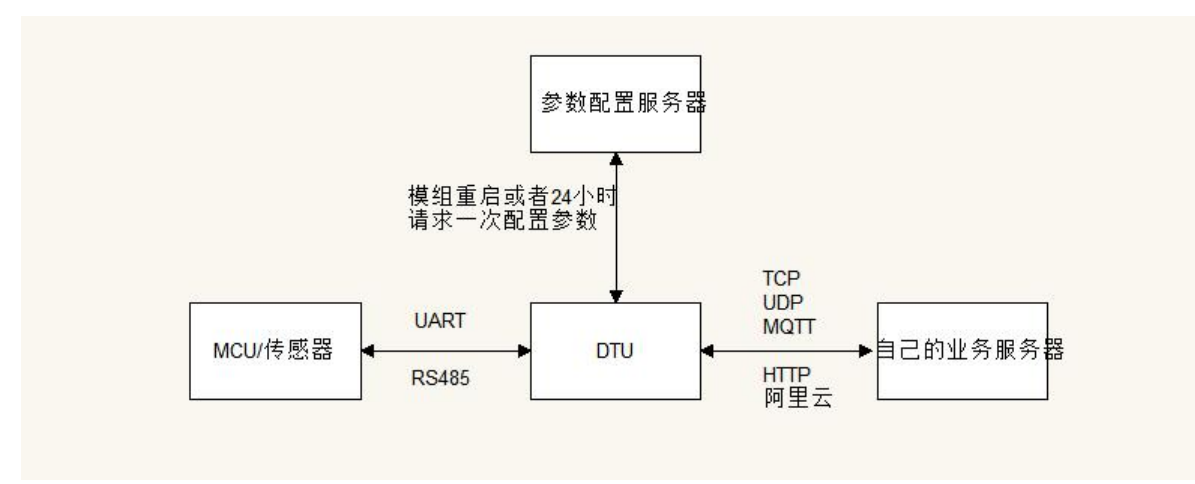

参数配置服务器,只是用于配置DTU的相关参数,没有其他功能。

DTU 透传固件的参数比如说配置 DTU 的串口波特率, T C P U D P 的 目标地址和端口号等信息, 是通过 web 服务器配置。当W E B 服务器配置修改参数后, D T U 重启的时候或者每24小时就会到配置服务器更新配置参数。 当D T U 获取到相关的参数后, 就去连接自己的业务服务器。与业务服务器的通信与配置服务器没有任何关系, 不 经过配置服务器。

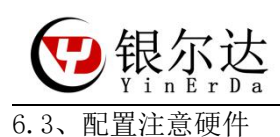

| 项目       |          | 硬件管脚           | 描述                            |
|----------|----------|----------------|-------------------------------|
| 指示灯      | STALED 灯 | GPI04          | 低电平点亮,高电平熄灭                   |
|          | NETLED 灯 | GPI01          | 低电平点亮,高电平熄灭                   |
| TTL UART | RX       | RXD            | Air724 UART1                  |
|          | ТХ       | TXD            | AT 命令串口                       |
|          | CTS      | CTS/GPI0_18    | ☐ CTS 和 RTS 可以做普通 GPIO 使用     |
|          | RTS      | RTS/GPI0_19    | _                             |
| RS485    | А        | UART2 或者 UART3 | YED-D724W 是 UART2 和 UART3 兼容, |
|          | В        |                | 默认 UART2                      |
|          | RS485_EN | GPI023         | RS485 发送使能管脚;                 |
|          |          |                | 高电平使能发送数据;                    |
|          |          |                | 低电平使能接收数据;                    |
| 按键       | Reload   | GPI017         | 需要配置输入上拉,按下按键后为低              |
|          |          |                | 电平                            |

## 6.4、创建新组

新分配的账户<mark>默认有 demo 和未分组 2 个组,这个都是用不了的</mark>。需要重新自己新建一个组。然后把需要控制的 设备,分配到测试组里。所有分配到同一个组的设备的参数都相同。

| Luat                         | 首页 / 分组管理     |         |                     | 19926586558 ~           |
|------------------------------|---------------|---------|---------------------|-------------------------|
| <ul> <li>④ 设备管理 ^</li> </ul> | A leg leg the |         |                     |                         |
| 设备列表                         | 分组名称:         | 添加分组    | х                   | 添加分组                    |
| 分组管理                         | 序号 分组名称       | 分组名称:测试 |                     | lfr                     |
| □ 視频数程 ∨                     | 1 demo        |         | 取消 确定               | ▶ 教育問題 查查 删除 复制 导出 修改名称 |
|                              | 2 未分组         | 3       | 2020-03-31 11:26:48 | 查查                      |
|                              | 3 GPRS DTH    | 1       | 2020-03-31 15-36-56 | 条約配置 杏菁 副除 包封 豆中 修为交致   |

6.5、设备修改组

设备需要联系销售,把你购买的设备分配到你的账户才能看到对应的设备;然后自己根据逻辑把设备分配到某一组。\_\_\_\_\_\_

| ③ 设备管理 ^  |      |                 |          |   |   |                     |           |                |
|-----------|------|-----------------|----------|---|---|---------------------|-----------|----------------|
| 设备列表 1    | 修改分  | 组               |          |   |   |                     | ×         |                |
| 分组管理      | 修改分组 | 未分组             |          | 3 |   |                     |           |                |
| DP 视频教程 ~ |      |                 |          |   |   |                     | 取消 确定     | 导出<br><b>4</b> |
|           | 2    | 868956041412200 | 未分组      |   | 0 | 2020-03-31 11:31:05 | 查看参数 修改分组 | 导出             |
|           | 3    | 868956041396767 | 未分组      |   | 0 | 2020-03-31 11:31:05 | 查看参数 修改分组 | <b>52</b>      |
|           | 4    | 868956041406004 | GPRS DTU |   | 9 | 2020-03-31 15:35:50 | 查看参数 修改分组 | 导出             |

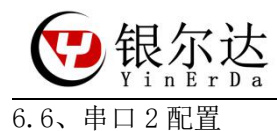

WEB 服务器上串口 2 表示 DTU 的 RS485 接口,默认为空即可。

| 参数配置     |      |                                       |                   |        |     |     |    |    |  | × |
|----------|------|---------------------------------------|-------------------|--------|-----|-----|----|----|--|---|
| 基本参数     | 串口参数 | 网络通道参数                                | 预置信息              | GPIO   | GPS | 数据流 | 预警 | 任务 |  |   |
| 串口1      | 串口2  | 串口3                                   |                   |        |     |     |    |    |  |   |
| ◎ 启用 ○ 不 | 启用   |                                       |                   | -      |     |     |    |    |  |   |
| 波特率:     |      | 115200 ~ (单位bp                        | s)                |        |     |     |    |    |  |   |
| 数据位:     |      | ● 8 ○ 7                               |                   |        |     |     |    |    |  |   |
| 校验位:     |      | 🔿 uart.PAR_EVEN 🚫 uart.               | PAR_ODD 🧿 uart.PA | R_NONE |     |     |    |    |  |   |
| 停止位:     |      | ● 1 ○ 2                               |                   |        |     |     |    |    |  |   |
| 485DIR:  |      | ───────────────────────────────────── | 85方向控制GPIO        | ]      |     |     |    |    |  |   |
|          |      |                                       |                   |        |     |     |    |    |  |   |

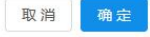

## 6.7、串口1配置

WEB 服务器上串口1 表示 DTU 的 RS232 接口

| 参数配置    |                                                                                                    |                        |                  |         |     |     |    |     |
|---------|----------------------------------------------------------------------------------------------------|------------------------|------------------|---------|-----|-----|----|-----|
| 基本参数    | 串口参数                                                                                                    | 网络通道参数                 | 预置信息             | GPIO    | GPS | 数据流 | 预警 | 任务  |
| 串口1     | 串口2                                                                                                    |                        |                  |         |     |     |    |     |
| 月月 〇 不启 | 明                                                                                                    |                        |                  |         |     |     |    |     |
| 波特率:    | 1                                                                                                    | 15200 × (单位bps         | )                |         |     |     |    |     |
| 数据位:    | ۲                                                                                                    | 8 🔘 7                  |                  |         |     |     |    |     |
| 校验位:    |                                                                                                    | uart.PAR_EVEN 🔿 uart.P | AR_ODD 💿 uart.P. | AR_NONE |     |     |    |     |
| 停止位:    | ۲                                                                                                    | 1 () 2                 |                  |         |     |     |    |     |
| 485DIR: | the second second secon | 網 ∨ 提示:48              | 35方向控制GPIO       |         |     |     |    |     |
|         |                                                                                                    |                        |                  |         |     |     |    |     |
|         |                                                                                                    |                        |                  |         |     |     | 取洋 | 确 定 |

## 6.8、配置 GPIO

NETLED ,用于指示设备的工作状态;NETRDY ,用于指示是否连接好了服务器;RSTCNF 用于复位设备参数。

| 参数配置                               |      |           |             |      |     |     |    |    |
|------------------------------------|------|-----------|-------------|------|-----|-----|----|----|
| 基本参数                               | 串口参数 | 网络通道参数    | 牧 预置信息      | GPIO | GPS | 数据流 | 预警 | 任务 |
| <ul> <li>高用</li> <li>不启</li> </ul> | 用    |           |             |      |     |     |    |    |
| NETLED:                            |      | pio1 ~ ∄  | 是示: 网络指示灯   |      |     |     |    |    |
| NETRDY:                            |      | pio4 v ł  | 是示: 网络准备通知  |      |     |     |    |    |
| RSTCNF:                            |      | pio17 ~ ∄ | 是示: 重置DTU参数 |      |     |     |    |    |

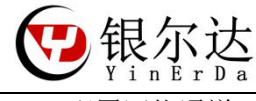

6.9、配置网络通道

配置服务器和端口:替换自己的公网服务器和端口。

在配送网络通道参数的时候,注意配置捆绑的串口 ID 需要配置正确, 1 表示串口 1, 对应 DTU 的 RS232; 2 表示串口 2, 对应硬件的 RS385, 如果配置错误,不会有数据输出。

当配置参数后,重启设备,设备会自动获取最新的参数,获取产生后 DTU 重启,参数生效。

| 基本参数                   | 串口参数  | 网络            | 通道参数                      | 预置信息         | GPIO      | GPS       | 数据流 | 预警 | 任务 |
|------------------------|-------|---------------|---------------------------|--------------|-----------|-----------|-----|----|----|
| 通道1                    | 通道2   | 通道3           | 通道4                       | 通道5          | 通道6       | 通道7       |     |    |    |
| 月月 〇 不同                | 用     |               |                           |              |           |           |     |    |    |
| 通道类型:                  |       | 🔿 HTTP 	 🧿    | SOCKET O                  | MQTT 🔿 OneNE | T 🔿 阿里云 🤇 | 百度云       | 腾讯云 |    |    |
| 协议:                    | (     | ● TCP协议       | <ul> <li>UDP协议</li> </ul> | TCP协议        |           |           |     |    |    |
| 心跳包:                   | (     | • 自定义 (       | 顺序生成 0                    | hx00         |           |           |     |    |    |
| 心跳间隔时间:                |       | 300           | (单位                       | 2秒) 提示: 0为   | 关闭心跳包,建   | 议60-300   |     |    |    |
| socket的地址或             | 域名:   | 180.97.81.180 |                           | 配置服务         | 器的IP和端    |           |     |    |    |
| socket服务器的             | 端口号:  | 52295         | t (                       | 湜示: 端口号范围:   | 1~65536   |           |     |    |    |
| TCP通道捆绑的               | 串口ID: | ● 1 ○ 2       |                           | 配置通道         | 对应串口      |           |     |    |    |
| 波动上报间隔:                |       |               | (单位                       | 2秒) 提示: 非被:  | 动模式留空 范围  | : 1~65535 |     |    |    |
| 被动采集间 <mark>隔</mark> : |       |               | (单位                       | 2秒) 提示: 非被:  | 动模式留空 范围  | : 1~15    |     |    |    |
| 自动任务间隔时                | 1间:   |               | (单位                       | 逊) 提示:主动3    | 采集任务间隔    |           |     |    |    |
| . 122                  |       | 白用()          | 不启用                       |              |           |           |     |    |    |

#### 6.10、基本参数配置

首次登陆的时候,可以上传设备的标记 IMEI 和 ICCID,这个两个参数在进行设备管理和 SIM 卡管上有比较大的作用。

CSQ 表示设备的信号强度,可以用于指导设备的安装位置信号十分正常 IMEI ICCID CSQ 都可以通过服务器下发命令的方式获取

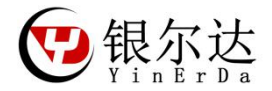

#### 参数配置

| 基本参数      | 串口参数      | 网络通过            | 道参数          | 预置信息                   | GPIO       | GPS            | 数据流       | 预警       | 任务 |
|-----------|-----------|-----------------|--------------|------------------------|------------|----------------|-----------|----------|----|
| 模式:       |           | ● 透传 ○ 单        | 片机控制         |                        |            |                |           |          |    |
| 是否加设备识别码  | BIMEI:    | • 不加 • 加        | I            |                        |            |                |           |          |    |
| 报文转换 (bin | hex) :    | 🔵 转换 💿 不        | 换 提          | 示: 如果启用数据流模            | 板,这里选择"。   | 不换"            |           |          |    |
| 首次登陆服务器发  | 过送注册信息:   | ● 发送{csq:rssi,i | mei:imei,ico | cid:iccid,ver:Version} | 发送HEX报文"13 | 3,12345,12345" | 🔵 不发 🔵 自定 | 义 🔘 顺序生成 |    |
| 参数版本号:    |           | 1               | •            | 提示: 范围 1~n             |            |                |           |          |    |
| 每分钟最大串口流  | 記重(Byte): |                 |              | 提示: 0为不启用              |            |                |           |          |    |
| 是否启用自动更新  | <b></b>   | ● 否 ○ 是         |              |                        |            |                |           |          |    |
| 串口分帧超时:   |           | 25              | •            | 提示: (单位: ms 默          | 认25ms,范围   | 10-2000)       |           |          |    |

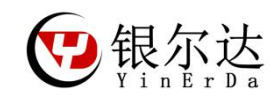

七、DTU 透传固件 RS232 TCP 透传示例

创建分组和设备分配忽略参考 6.4 和 6.5 章节

7.1、串口1配置

| 参数配置    |      |                                   |                   |         |     |     |    |     |
|---------|------|-----------------------------------|-------------------|---------|-----|-----|----|-----|
| 基本参数    | 串口参数 | 网络通道参数                            | 预置信息              | GPIO    | GPS | 数据流 | 预警 | 任务  |
| 串口1     | 串口2  |                                   |                   |         |     |     |    |     |
| 月月 〇 不同 | 自用   |                                   |                   |         |     |     |    |     |
| 波特率:    |      | 115200 ~ (单位bp                    | s)                |         |     |     |    |     |
| 数据位:    |      | <ul> <li>8 </li> <li>7</li> </ul> |                   |         |     |     |    |     |
| 校验位:    |      | ouart.PAR_EVEN ouart.             | PAR_ODD 💿 uart.PA | AR_NONE |     |     |    |     |
| 停止位:    |      | 1    2                            |                   |         |     |     |    |     |
| 485DIR: |      | 禁用 > 提示: 4                        | 85方向控制GPIO        |         |     |     |    |     |
|         |      |                                   |                   |         |     |     |    |     |
|         |      |                                   |                   |         |     |     | 取消 | 確 : |

## 7.2、配置 GPIO

| 参数配置      |      |              |        |      |     |     |    |    |  |
|-----------|------|--------------|--------|------|-----|-----|----|----|--|
| 基本参数      | 串口参数 | 网络通道参数       | 预置信息   | GPIO | GPS | 数据流 | 预警 | 任务 |  |
| ● 启用 ○ 不启 | 用    |              |        |      |     |     |    |    |  |
| NETLED:   |      | pio1 × 提示: M | 网络指示灯  |      |     |     |    |    |  |
| NETRDY:   |      | pio4 × 提示: M | 网络准备通知 |      |     |     |    |    |  |
| RSTCNF:   |      | pio17 V 提示:電 |        |      |     |     |    |    |  |

NETLED:用于指示设备的工作状态;

NETRDY:用于指示是否连接好了服务器,连上配置的服务器常亮 RSTCNF:用于复位设备参数。

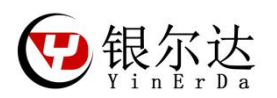

7.3、配置网络通道参数

#### 参数配置

| 基本参数       | 串口参数   | 网络                        | 通道参数        | 预置信息       | GPIO        | GPS                  | 数据流 | 预警 | 任务 |
|------------|--------|---------------------------|-------------|------------|-------------|----------------------|-----|----|----|
| 通道1        | 通道2    | 通道3                       | 通道4         | 通道5        | 通道6         | 通道7                  |     |    |    |
| ● 启用 ○ 不   | 启用     | -                         |             |            |             |                      |     |    |    |
| 通道类型:      |        | 🔿 нттр 🤇                  | SOCKET O MQ | TT 🔿 OneNi | ET () 阿里云 ( | )百度云 (               | 腾讯云 |    |    |
| 协议:        |        | <ul> <li>TCP协议</li> </ul> | ○ UDP协议     |            |             |                      |     |    |    |
| 心跳包:       |        | ● 自定义                     | /顺序生成 0x00  |            |             |                      |     |    |    |
| 心跳间隔时间     |        | 300                       | (单位秒        | ) 提示: 0升   | 为关闭心跳包,建    | 议60-300              |     |    |    |
| socket的地址或 | 成域名:   | 47.106.167.18             | 8           |            |             |                      |     |    |    |
| socket服务器的 | 的端口号:  | 8088                      | 1 提示        | 示: 端口号范围   | : 1~65536   |                      |     |    |    |
| TCP通道捆绑的   | 的串口ID: |                           |             |            |             |                      |     |    |    |
| 被动上报间隔     | :      |                           | (单位秒        | ) 提示: 非被   | 动模式留空 范围    | : 1~65535            |     |    |    |
| 被动采集间隔     | :      |                           | (单位秒        | ) 提示:非被    | 动模式留空 范围    | : 1~1 <mark>5</mark> |     |    |    |
| 自动任务间隔     | 时间:    |                           | (単位秒        | ) 提示:主动:   | 采集任务间隔      |                      |     |    |    |
| SSL:       |        | ○ 启用 🧿                    | 不启用         |            |             |                      |     |    |    |

在网络通道参数界面配置通信协议为 TCP 协议如上图。重点参数 socket 的地址或域名:你需要连接的服务器 IP

socket 服务器的端口号:你需连接的服务器 tcp 端口

TCP 通道捆版的串口 ID: 选择 1, 表示通过 DTU 的串口进行数据交互, 服务器下发的数据通过 RS232 透传出来, RS232 接收的数据透传给服务器

配置好以上参数后,重启 DTU, DTU 将自动获取配置的最新参数,自动连接目标服务器,连上服务器后, STALED 常

#### 量,否则没连上服务器。

如果重新修改了参数,又不方便收到重启设备,可以在之前的连接通道,服务器发送一个远程重启的命令 rrpc, reboot 重启设备。

 银尔达 Yin Br Da

7.4、公用 TCP 测试服务器

如果你还没有自己的服务器,需要进行测试,可以参考本节进行测试。

本服务器只用于测试。

7.4.1、测试服务器地址

测试服务器地址:http://tcplab.openluat.com/

7.4.2、服务器功能介绍

服务器的 IP 和端口都是动态的,每次请求都不一样

| 服务器建立在[180.97.81.180:52419] 2020/5/6 下午5:5  | 2:55      |            |
|---------------------------------------------|-----------|------------|
| 223.104.254.23:36400 已接入 2020/5/6 下午5:54:11 | 接收数据区     |            |
|                                             |           |            |
|                                             |           |            |
|                                             |           |            |
|                                             |           |            |
| 清空                                          |           |            |
| 口3分钟内没有客户端接入则会自动关闭。                         |           |            |
| 至个服务器最大客户端连接个数为12。                          |           |            |
| 只能处理ascii字符串。                               |           |            |
| 「CP服务器IP及端口: 180.97.81.180:52419            | 服务器的IP和端口 |            |
|                                             |           | 服务器下发数据 发送 |
| 客户端IP与端口                                    |           |            |
| 223.104.254.23:36400 连接的客户端                 | 断开        |            |

7.4.3、服务器透传数据到设备

| 数据                    |                    |                              |                    |
|-----------------------|--------------------|------------------------------|--------------------|
| L [202<br>2 [202<br>3 | 0-05-06<br>0-05-06 | 18:02:16.806<br>18:02:23.169 | R]SERVER SEND DATA |

SERVER SEND DATA 客户端IP与端口

7.4.4、设备透传数据到服务器

| 通信                                                            | 通信接口               |  |  |  |  |
|---------------------------------------------------------------|--------------------|--|--|--|--|
| 数据                                                            |                    |  |  |  |  |
| 1 [2020-05-06 18:02:16.806<br>2 [2020-05-06 18:02:23.169<br>3 | RISERVER SEND DATA |  |  |  |  |

来自本页面 2020/5/6 下午6:02:15 SERVER SEND DATA 来自 117,122,107 97:30589 2020/5/6 下午6: DTU SEND DATA

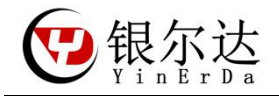

## 八、DTU 透传固件 RS485 TCP 透传示例 创建分组和设备分配忽略参考 6.4 和 6.5 章节 8.1、串口2配置

## 485DIR 默认为空即可

| -     | Miles? | -    |   |
|-------|--------|------|---|
| - 200 | æγ i   | - T. | 古 |

| 基本参数     | 串口参数 | 网络通道参数               | 预置信息             | GPIO   | GPS | 数据流 | 预警 | 任务 |   |      |
|----------|------|----------------------|------------------|--------|-----|-----|----|----|---|------|
| 串口1      | 串口2  | 串口3                  |                  |        |     |     |    |    |   |      |
| ● 启用 ○ 不 | 启用   |                      |                  | _      |     |     |    |    |   |      |
| 波特率:     |      | 115200 ~ (单位bps      | )                |        |     |     |    |    |   |      |
| 数据位:     |      | 8 ∪ 7                |                  |        |     |     |    |    |   |      |
| 校验位:     |      | uart.PAR_EVEN uart.P | AR_ODD 💿 uart.PA | R_NONE |     |     |    |    |   |      |
| 停止位:     |      | ● 1 ○ 2              |                  |        |     |     |    |    |   |      |
| 485DIR:  |      | ⊻ 提示: 48             | 85方向控制GPIO       | ]      |     |     |    |    |   |      |
|          |      |                      |                  |        |     |     |    |    | 取 | 消 确定 |

## 8.2、配置 GPIO

| 参数配置      |      |             |        |      |     |     |    |    |  |
|-----------|------|-------------|--------|------|-----|-----|----|----|--|
| 基本参数      | 串口参数 | 网络通道参数      | 预置信息   | GPIO | GPS | 数据流 | 预警 | 任务 |  |
| • 启用 🔿 不启 | 用    |             |        |      |     |     |    |    |  |
| NETLED:   | pi   | io1 × 提示: 风 | 储指示灯   |      |     |     |    |    |  |
| NETRDY:   | pi   | io4 > 提示: 风 | 的络准备通知 |      |     |     |    |    |  |
| DSTONE    | pi   | io17 × 掲示・1 | 宇中ロレ会教 |      |     |     |    |    |  |

NETLED:用于指示设备的工作状态;

NETRDY:用于指示是否连接好了服务器,连上配置的服务器常亮

RSTCNF:用于复位设备参数。

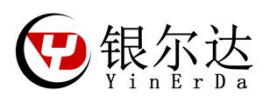

8.3、配置网络通道参数

| 参数配置                                                                   |      |                                |                |          |                  |     |    |    |    | ×    |
|------------------------------------------------------------------------|------|--------------------------------|----------------|----------|------------------|-----|----|----|----|------|
| 基本参数                                                                   | 串口参数 | 网络通道参数                         | 预置信息           | GPIO     | GPS              | 数据流 | 预警 | 任务 |    |      |
| 通道1                                                                    | 通道2  | 通道3 通道4                        | 通道5            | 通道6      | 通道7              |     |    |    |    |      |
| <ul> <li>6) 启用</li> <li>7) 不信</li> <li>通道类型:</li> <li>(地议):</li> </ul> | 3用   | HTTP SOCKET     TCP#NY UDP#N   | ○ MQTT ○ OneNE | T 🔵 阿里云  | ○ 百度云 ○          | 腾讯云 |    |    |    |      |
| 心跳包:                                                                   |      | <ul> <li>自定义 (顺序生成)</li> </ul> | 0x00           |          |                  |     |    |    |    |      |
| 心跳间隔时间:                                                                |      | 300                            | (单位秒) 提示: 0为   | 关闭心跳包,建  | <b>註</b> 义60-300 |     |    |    |    |      |
| socket的地址或                                                             | 诚名:  | 47.106.167.188                 | Ē              |          |                  |     |    |    |    |      |
| socket服务器的                                                             | 端口号: | 8088                           | 提示: 端口号范围:     | 1~65536  |                  |     |    |    |    |      |
| 被动上报间隔:                                                                | еци. |                                | (单位秒) 提示: 非被;  | 动模式留空 范围 | 1~65535          |     |    |    |    |      |
| 被动采集间隔:                                                                |      |                                | (单位秒) 提示: 非被;  | 动模式留空 范围 | 1~15             |     |    |    |    |      |
| 自动任务间隔时                                                                | 讨问:  | ¢                              | (单位秒) 提示:主动家   | 彩集任务间隔   |                  |     |    |    |    |      |
| SSL :                                                                  |      | ) 启用 💿 不启用                     |                |          |                  |     |    |    |    |      |
|                                                                        |      |                                |                |          |                  |     |    |    | 取氵 | 消 确定 |

在网络通道参数界面配置通信协议为 TCP 协议如上图。重点参数 socket 的地址或域名:你需要连接的服务器 IP

socket 服务器的端口号:你需连接的服务器 tcp 端口

TCP 通道捆版的串口 ID: 选择 2, 表示通过 DTU 的串口进行数据交互, 服务器下发的数据通过 RS485 透传出来, RS485 接收的数据透传给服务器

配置好以上参数后,重启 DTU, DTU 将自动获取配置的最新参数,自动连接目标服务器,连上服务器后, STALED 常

量,否则没连上服务器。

如果重新修改了参数,又不方便收到重启设备,可以在之前的连接通道,服务器发送一个远程重启的命令 rrpc, reboot 重启设备。

8.4、公用 TCP 测试服务器

如果你还没有自己的服务器,需要进行测试,可以参考本节进行测试。

本服务器只用于测试。

8.4.1、测试服务器地址

测试服务器地址:http://tcplab.openluat.com/

8.4.2、服务器功能介绍

服务器的 IP 和端口都是动态的,每次请求都不一样

| <b>段务器建立在</b> [180.9 | 7.81.180:52419] 2020/5/6 下午5 | :52:55    |             |  |
|----------------------|------------------------------|-----------|-------------|--|
| 23.104.254.23:3      | 6400 已接入 2020/5/6 下午5:54:1   | 1 接收数据区   |             |  |
|                      |                              |           |             |  |
|                      |                              |           |             |  |
|                      |                              |           |             |  |
| 清空                   |                              |           |             |  |
| 3分钟内没有客户端            | 接入则会自动关闭。                    |           |             |  |
| 个服务器最大客户端            | 岩连接个数为12。                    |           |             |  |
| 能处理ascii字符串。         |                              |           |             |  |
| CP服务器IP及             | 端口: 180.97.81.180:52419      | 服务器的IP和端口 |             |  |
|                      |                              |           | 服务器下发数据 🛛 🗯 |  |
| 客户端IP与端口             |                              |           |             |  |
| 222 404 254 22.2640  | 法 拉伯克 古光                     |           |             |  |

## 8.4.3、服务器透传数据到设备

| 数据                                                                                               |                              |
|--------------------------------------------------------------------------------------------------|------------------------------|
| 1 [2020-05-06 18:02:16.806 R]SERVER SEND DATA<br>2 [2020-05-06 18:02:23.169 T]DTU SEND DATA<br>3 | SERVER SEND DATA<br>客户端IP与端口 |

8.4.4、设备透传数据到服务器

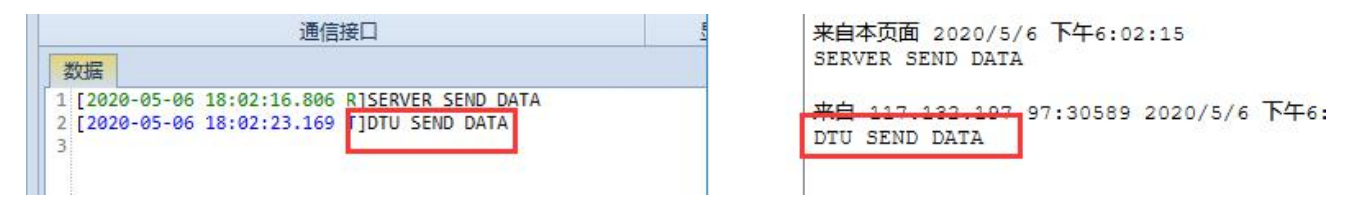

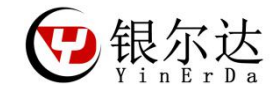

九、数据调试

一般情况下,是不需要数据调试的,除非你配置参数后,发现连不上或者异常,才需要调试。

需要使用 LuatTool V2 工具,通过 USB 打印日志,前提是需要安装 USB 驱动

勾选 4G 模式 USB 打印,模组启动后,就能打印相关日志,如果不能注册网络,可能是卡插反或者卡异常可以换 卡试试

| Luatools_2.0.64                                                     |                              |                                 |
|---------------------------------------------------------------------|------------------------------|---------------------------------|
| 账户 设备操作 选项 帮助                                                       |                              |                                 |
| ✓ 4G模块USB打印 4G模块串口打印 2G模块自动选择                                       | 串口 启动原因:                     | 软件重启开机                          |
| COM46 ASR Modern Device 4 Modern 🗸 🦳                                | 系统状态:                        | 已注册,本地网                         |
|                                                                     | 固件版本:                        | Lust_V0031_ASR1802_FLOAT_720H   |
| 打开串口 重启串口                                                           |                              |                                 |
|                                                                     |                              |                                 |
| 开始打印 清除打印 重启2G模块                                                    |                              |                                 |
| [2020-06-18 14:04:30.594] [I]-[ril.sendat] AT+CSQ                   |                              |                                 |
| [2020-06-18 14:04:30.600] [I]-[ril.proatc] +CSQ: 29,99              |                              |                                 |
| [2020-06-18 14:04:30.601] [I]-[ril.proatc] OK                       |                              |                                 |
| [2020-06-18 14:04:31.762] lualibc_fopen fail -4200006,0,/alik       | ey.cnf                       |                                 |
| [2020-06-18 14:04:31.763] lualibc_fopen fail -4200006,0,/qqi        | ot.dat                       |                                 |
| [2020-06-18 14:04:31.764] lualibc_fopen fail -4200006,0,/bdid       | ot.dat                       |                                 |
| [2020-06-18 14:04:31.76] [E]-[errDump.appendErr] restart[           | 软件恢复出厂默认值: OK];              | 按reload按键重启设备                   |
| [2020-06-18 14:04:31.79.1] [WI-[svs.restart] 软件恢复出厂默认               | 值: OK                        |                                 |
| [2020-06-18 14:04:32.335] DBG: print com USB 断开连接 COI               | M46 CommError (31),[WinE     | rror 0] 操作成功完成。                 |
| [2020-06-18 14:04:47.974] DBG: Modem COM46打开成功                      |                              |                                 |
| [2020-06-18 14:04:48.028] DBG: Diag COM45打开成功                       |                              |                                 |
| [2020-06-18 14:04:48.072] ATI                                       |                              |                                 |
| [2020-06-18 14:04:48.076] Luat_V0031_ASR1802_FLOAT_720F             | ł                            |                                 |
|                                                                     |                              |                                 |
| [2020-06-19 18:28:00.548] [I]-[ril.sendat] AT+CSQ                   |                              |                                 |
| [2020-06-19 18:28:00.575] [I]-[ril.proatc] +CSQ: 27,99              |                              |                                 |
| [2020-06-19 18:28:00.581] [I]-[ril.proatc] OK                       |                              |                                 |
| [2020-06-19 18:28:03.130] lualibc_topen fail -4200062,0,/alikey.cnf |                              |                                 |
| [2020-06-19 18:28:03.134] Italibc_topen fail -4200062.0/bdiot.dat   |                              |                                 |
| [2020-06-19 18:28:03.136] [E]-[errDump.appendErr] restart[软件恢复出厂    | 默认值: OKI: 按relo              | ad按键模组重启                        |
| [2020-06-19 18:28:03.137] [W]-[sys.restart] 软件恢复出厂默认值: OK           |                              |                                 |
| [2020-06-19 18:28:03.202] DBG: diag com USB 断开连接 COM129 Comm        | nError,[WinError 22] 设备不识别]  | 比命令。                            |
|                                                                     |                              |                                 |
|                                                                     |                              |                                 |
| [2020-00-13 10:20:11:101] [I]-[bublish ik_//EMD1_14D]               |                              |                                 |
| [2020-06-19 18:28:11.189] [I]-[ril.sendat] AT+CMGF=0                |                              |                                 |
| [2020-06-19 18:28:11.190] [I]-[网络注册已                                | 成功]                          |                                 |
| [2020-06-19 18:28:11.195] [I]-[socket:connect-coreid,prot,ad        | ldr,port,cert,timeout] 0 UD  | P ota.airm2m.com 9072 nil 120   |
| [2020-06-19 18:28:11.200] [I]-[socket:connect-coreid,prot,ad        | ldr,port,cert,timeout] 1 TCF | dtu.openluat.com 80 nil 120     |
| [2020-06-19 18:28:11.205] [I]-[socket:connect-coreid,prot,ad        | ldr,port,cert,timeout] 2 UD  | P 0.tw.pool.ntp.org 123 nil 120 |
| [2020-06-19 18:28:11.210] [I]-[ril.proatc] OK                       |                              |                                 |
| [2020-06-19 18:28:11.215] [I]-[ril.defrsp] AT+CMGF=0 true C         | DK nil                       |                                 |
|                                                                     |                              |                                 |

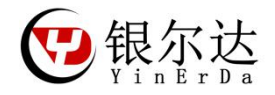

| tpv2.response code:] 200                                                                                                    |
|----------------------------------------------------------------------------------------------------|
| cket:sock_close] 1                                                                                                    |
| cket:on_response:] 1 SOCKET_CLOSE 0                                                                                                    |
| rrDump.appendErr] restart[DTU Parameters or firmware are updated!]; 获取新参数后                                                                                                    |
| ys.restart] DTU Parameters or firmware are updated!                                                                                                    |
| diag com USB 断开连接 COM129 CommError,[WinError 22] 设备不识别此命令。                                                                                                    |
| Modem COM102打开成功                                                                                                    |
|                                                                                                    |
| .enCellInfo] 460.4.10351.225368129.28;                                                                                                    |
| ] 20445056725A586966666845554265484F55774F4B546C4553616D336158766E520868764140844767F501286F01CC041C0D6                                                                                                    |
| t:connect-coreid,prot,addr,port,cert,timeout] 0 UDP bs.openluat.com 12411 nil 120                                                                                                    |
|                                                                                                    |
| t:connect-coreid,prot,addr,port,cert,timeout] 1 TCF 47.106.167.188 8088 nil 120<br>服务器信息                                                                                                    |
| ton_response;] 0 SOCKET_CONNECT 0                                                                                                    |
| connect: connect okj                                                                                                    |
|                                                                                                    |
| .proatcj UK                                                                                                    |
| 印占用的内存:] 480                                                                                                    |
| 印可用約空间 1305500                                                                                                    |
| ART 1read:] 33 445455204D5 54542053656E64204461746120746F20546F7069635B746573745D                                                                                                    |
| 口流量统计值:] 33 ··································                                                                                                    |
| ocket.send] total 33 bytes first 30 bytes DTU MQTT Send Data to Topic[te                                                                                                    |
| ocket:on response:] 0 SOCKET SEND 0                                                                                                    |
| ART 1read:] 33 445455204D5154542053656E64204461746120746F20546F7069635B746573745D                                                                                                    |
|                                                                                                    |
| [ril.proatc] +CSQ: 27,99                                                                                                    |
| [ril.proatc] OK                                                                                                    |
| [uart].write data length:] true 12                                                                                                    |
| 收到服方器数据透传到Uart I                                                                                                    |
| I-[UART_1write_done!]                                                                                                    |
| Luart1 write data length1 true 12                                                                                                    |
|                                                                                                    |
| -[UAKI_I writing]                                                                                                    |
| <pre>cketssock_close] 1 cketsock_close] 1 cketsock_close] 1 cketsock_close] 1 cketsock_close] 1 cketsock_close] 1 SCKET_CLOSE 0 TrDump.appendErr] restart[DTU Parameters or firmware are updated]: ys.restart] DTU Parameters or firmware are updated!: diag com USB 断开连接 COM129 CommError,[WinError 22] 设备不识则此命令. Modern COM102打开成功</pre> |

[2020-06-19 18:32:51 730] [WI-[LIART 1write done]]